## Ganzglasanlagen laden, speichern, berechnen und Position erfassen

Zur schnellen und übersichtlichen Darstellung der erforderlichen Gläser, Beschläge und Bearbeitungsschritte für eine Ganzglasanlage bietet Ihnen ProGlaser eine kompakte Lösung.

Öffnen Sie Ihr Programm und bereiten das Dokument wie gewohnt mit den entsprechenden Kundendaten usw. für die Ganzglasanlage vor. Setzen Sie den Cursor in die Zeile in Ihrem Beleg, in der die Ganzglasanlagenberechnung erscheinen soll.

Wählen Sie im Menü unter "Position" "Ganzglasanlagen", die Bildschaltfläche der einfach die Schnelltasten "Strg + F8". Ein Fenster zur Erfassung der Ganzglasposition erscheint auf dem Bildschirm.

## Ganzglasanlagenberechnung

Datei Liste Zeile

Wählen Sie eine bereits von Ihnen früher erstellte Ganzglasanlage mit "Ganzglastyp laden" oder geben Sie oben links die Menge, die Gesamtbreite und Höhe der gesamten Ganzglasanlage ein. Bei einer Dusche auch die Tiefe. Rufen Sie oben mittig als nächstes die Glasart (Art.-Nr.) auf, indem Sie über den Menüpunkt "Liste" auf "Einfachglas" klicken oder einfach "F4" wählen. In den weiteren Feldern ergänzen Sie bei Bedarf Rabatte oder Einsetzkosten.

Im ersten Feld der oberen Erfassungsmaske wählen Sie für Ihre Ganzglasanlage die einzelnen Teile (Tür, Seitenteil, Oberlicht, Mittelteil, Retourteil) aus. Hierbei können Sie in jeder Zeile wählen zwischen unbearbeitetem (qm-Preis) und bearbeitetem ("bearb", Sonderpreis) Glas. Tragen Sie dahinter die jeweiligen Maße ein.

Im unteren Teil der Erfassungsmaske können die dazugehörigen Beschläge, Schließer etc. aus der diversen Artikelliste oder den Herstellerlisten aufgerufen werden. Dafür klicken Sie zuerst mit der Maus in die 1. Spalte der entsprechenden Zeile und wählen dann den Menüpunkt "Liste" und anschließend die entsprechende Liste für Ihr Zubehör aus.

| Ganzglas-Anlage (in cm) Glas |                        |           |           |                        |                    |                   |                    | Rabatt auf Einsetzkosten |                     |              |        |           |                 |  |
|------------------------------|------------------------|-----------|-----------|------------------------|--------------------|-------------------|--------------------|--------------------------|---------------------|--------------|--------|-----------|-----------------|--|
| Me                           | nge Breite             | Höhe      |           | Art-Nr.                | Be                 | ezeichnung (Glas) |                    | Glas                     |                     | prom² 0      | _      | pro lfm 0 |                 |  |
| 1                            | 80                     | 200       |           | esg8                   | ES                 | G Float 8mm       |                    | 0                        |                     | /Stck 0      | _      | bis m² 0  | _               |  |
|                              | Dusche Tiefe           | 0         |           | 67,40                  | gm-Pr              | eis               | Spezialpreis (hier | ľ                        |                     | , ,          | + Prei | s/Stck 0  | _               |  |
|                              |                        |           |           | 194 70                 | Sond               | eroreis (bearb.)  |                    |                          |                     |              |        | -         |                 |  |
|                              |                        |           |           | 104,10                 | Sona               | cipicis (bedib.)  | 10                 |                          |                     |              |        |           |                 |  |
| beste                        | hend aus               |           |           |                        |                    |                   |                    |                          |                     |              |        |           |                 |  |
|                              | Bezeichnung            |           | Anzahl    | Breite                 | Höhe               | Art-Nr. Modell    | Modell-Bezeichnung |                          |                     | E.           | Preis  | G.Preis   |                 |  |
| $\rightarrow$                | Tür(en)                | -         | 1         | 80                     | 200                |                   |                    |                          |                     | 10           | 9,86   | 109,86    |                 |  |
|                              |                        |           |           |                        |                    |                   |                    |                          |                     |              |        |           |                 |  |
| <u> </u>                     |                        |           |           |                        |                    |                   |                    |                          |                     |              |        |           | _               |  |
| <u> </u>                     |                        |           |           |                        |                    |                   |                    |                          |                     |              |        |           |                 |  |
|                              |                        |           |           |                        |                    |                   |                    |                          |                     |              |        |           | _               |  |
|                              |                        |           |           |                        |                    |                   |                    |                          |                     |              |        |           |                 |  |
|                              | Summe                  |           | 1         |                        |                    |                   |                    |                          |                     |              |        | 109,86    | •               |  |
| •                            |                        |           |           |                        |                    |                   |                    |                          |                     |              |        |           | •               |  |
| Zubel                        | hör                    |           |           |                        |                    |                   |                    |                          |                     |              |        |           |                 |  |
|                              | ArtNr.                 | Meng      | e Kennz   | Bezeich                | inung              |                   | Bezeichnung 2      |                          | E.Preis             | Speziell     | % Rab. | G.Pr      | eis L           |  |
|                              | 81023319999            |           | 2 3       | 3 Türbano              | d f.Rono           | lo+Hülse,28-30mr  | n FT               |                          | 97,2                |              |        | 194,      | 40 S            |  |
| <u> </u>                     | alu6                   | 0,        | 5 0       | ) 6mtr Alu             | iprofil            |                   |                    |                          | 150                 |              |        | 75,       | 00              |  |
| <u> </u>                     |                        |           |           |                        |                    |                   |                    |                          |                     |              |        |           |                 |  |
| <u> </u>                     |                        |           | _         |                        |                    |                   |                    |                          |                     |              |        |           |                 |  |
|                              |                        |           |           |                        |                    |                   |                    |                          |                     |              |        |           |                 |  |
|                              | Summe                  |           | 2         |                        |                    |                   |                    |                          |                     |              |        | 269,4     | 40 <del>-</del> |  |
| •                            |                        |           |           |                        |                    |                   |                    |                          |                     |              |        |           | •               |  |
|                              |                        |           |           |                        |                    |                   |                    |                          |                     |              |        |           | -               |  |
| G                            | Ganzglas-Typ laden     |           |           |                        | Spei               | chern             | Einkauf Verkauf    | Bere                     | chnen               | insetzkosten |        |           |                 |  |
| Ganzolasdusch-Typ laden      |                        |           |           |                        | Speiche            | ern unter         | 179,60 379,26      | Abb                      | Einzelpreis 379,2   |              | 379,26 |           |                 |  |
|                              |                        |           |           | Lohn Con 170 co coo co |                    |                   |                    |                          | inkl. MwSt.         |              |        | 451,32    |                 |  |
| Typ N                        | Typ Nr.  1             |           |           |                        | Ges. 179,60 379,26 |                   |                    |                          | <u>         0</u> K |              |        |           |                 |  |
| E Pa                         | auschal                |           |           |                        |                    | 1                 |                    |                          |                     |              |        |           |                 |  |
| Allaen                       | neine Bezeichnung      | 1/Überso  | hrift für | Ganzolas               | anlagen            | Ganzolas-Anlag    | e fi               | ir Duschen               | Ganzolas-Dus        | che          |        | _         |                 |  |
| ,                            | in the second for high | ,. 220,00 |           |                        |                    | Talanegias Aniag  |                    | 2 400 101                | - Joranizgias Dias  | 0.10         |        |           |                 |  |
|                              |                        |           |           |                        |                    |                   |                    |                          |                     |              |        |           |                 |  |

Die Glaser Software

**Besonderheit:** Wenn Sie bei "diverse Artikel" einen Artikel gespeichert haben, der die Bezeichnung "6mtr" enthält (z.B. "6mtr Aluprofil"), dann berechnet ProGlaser automatisch aus der Breite der Ganzglasanlage die berechenbare Länge als Faktor 0,5 für <= 3m Breite bzw. 1.0 für > 3 m Breite.

Beispiel: Abspeichern dieses besonderen Aluprofils unter "Stammdaten"  $\rightarrow$  "Diverse Artikel"

| iei                                                                                                    |               |                                                              |            |                           |                                                      |   |  |
|----------------------------------------------------------------------------------------------------|---------------|--------------------------------------------------------------|------------|---------------------------|------------------------------------------------------|---|--|
| rfassen/Ändern Suc <u>h</u> krite                                                                                                    | ien   Prei:   | stext                                                        |            |                           |                                                      |   |  |
| Sortiert/Suchen nach-                                                                                                    |               | Art -Nr                                                      | Suchname   | Bezeichnung               | Bezeichnung 2                                        |   |  |
| Artikel- <u>N</u> r.                                                                                                    |               | all 0,25                                                     | Allia 0,25 | Allianz 0,25 gm           | Dozoloninang z                                       | - |  |
| C Suchname                                                                                                    |               | all 1,0                                                      | Allia 1,0  | Allianz 1,0               |                                                      |   |  |
| S <u>s</u> achhame                                                                                                    |               | alu6                                                         | sil        | 6mtr Aluprofil            |                                                      |   |  |
| C Bezeichnung                                                                                                    |               | du1                                                          | Dusche     | Dusche                    | test                                                 |   |  |
| C Watengruppe                                                                                                    |               | du2                                                          | dusche     | Dusche                    |                                                      |   |  |
| i <u>m</u> alongrappo                                                                                                    |               | in                                                           | inh 0,80   | inhalt unter 0,80 gm      |                                                      |   |  |
| Suchbegriff                                                                                                    |               | kap                                                          | kappe      | Endkappe Tpy 47111        |                                                      |   |  |
|                                                                                                    |               | mon1                                                         | mon        | Montuerstunden            |                                                      |   |  |
|                                                                                                    | 4             | Imon?                                                        | Imon2      | Lörbeitszeit Eacharbeiter |                                                      | _ |  |
| Artikelnummer alu6                                                                                                    | Such          | nname  sil                                                   |            | ArtNr.                    | änder in                                             |   |  |
| Artikelnummer alu6<br>Bezeichnung 6mtr Alup<br>Langtext/Info                                                                                           | Such          | nname sil                                                    |            | Art-Nr.                   | änder in                                             | ~ |  |
| Artikelnummer alu6<br>Bezeichnung 6mtr Alup<br>Langtext/Info <b>Sonstiges</b>                                                                          | rofil         | nname  sil                                                   |            | ArtNr.                    | änder in                                             | 0 |  |
| Artikelnummer alu6<br>Bezeichnung 6mtr Alup<br>Langtext/Info<br>Sonstiges                                                                              | rofil         | nname  sil                                                   |            | Art-Nr.                   | änder in<br>Preis                                    | 0 |  |
| Artikelnummer alu6<br>Bezeichnung 6mtr Alup<br>Langtext/Info<br>Sonstiges<br>Warengruppe                                                               | Such          | nname  sil                                                   |            | Ait-Nr.                   | änder in Preis [0                                    | 0 |  |
| Artikelnummer alu6<br>Bezeichnung 6mtr Alup<br>Langtext/Info<br>Sonstiges<br>Warengruppe Einheit Stck                                                  | such<br>rofil | nname sil                                                    |            | Art-Nr.                   | Preis                                                | 0 |  |
| Artikelnummer alu6<br>Bezeichnung 6mtr Alup<br>Langtext/Info<br>Sonstiges<br>Warengruppe<br>Einheit Stck<br>Einkauf 100                                | such          | Heute<br>Heute<br>Rabattgruppe<br>KZ-Einheit                 |            | Art-Nr.                   | änder in Preis O O O O O O O O O O O O O O O O O O O | 0 |  |
| Artikelnummer alu6<br>Bezeichnung 6mtr Alup<br>Langtext/Info<br>Sonstiges<br>Warengruppe<br>Einheit Stck<br>Einkauf 100<br>Aufschlag 50                | Such          | nname sil<br>Heute /<br>Rabattgruppe<br>KZ-Einheit<br>Eaktor |            | Art-Nr.                   | inder in Preis O O O O O O O O O O O O O O O O O O O |   |  |
| Artikelnummer alu6<br>Bezeichnung 6mtr Alup<br>Langtext/Info<br>Sonstiges<br>Warengruppe<br>Einheit Stck<br>Einkauf 100<br>Aufschlag 50<br>Verkauf 150 | Such          | nname sil<br>Heute<br>Rabattgruppe<br>KZ-Einheit<br>Faktor   |            | Art-Nr.                   | Preis<br>0<br>0<br>0<br>0                            |   |  |
| Artikelnummer alu6<br>Bezeichnung 6mtr Alup<br>Langtext/Info<br>Sonstiges<br>Warengruppe<br>Einheit Stck<br>Einkauf 100<br>Aufschlag 50<br>Verkauf 150 | Such          | Heute Heute<br>Rabattgruppe<br>KZ-Einheit<br>Faktor          |            | Art-Nr.                   | änder in Preis O O O O O O O O O O O O O O O O O O O |   |  |

Wenn Sie alle Artikel berücksichtigt haben, speichern Sie das von Ihnen erstellte Paket mit "Speichern".

Die Schaltfläche "Berechnen" summiert die eingegebenen Artikel und Kosten.

Um die Position nun in Ihr aktuelles Dokument zu überführen, bestätigen Sie mit "OK"

Falls Sie später noch Artikel ergänzen oder ändern möchten, öffnen Sie das Bearbeitungsfenster erneut, indem Sie den Cursor in die Zeile mit der Positionsnummer setzen, auf die rechte Maustaste drücken und im aufgehenden Fenster auf "Position ändern / kopieren" klicken. Die Bearbeitung erfolgt wie oben beschrieben.

## Ganzglasgrafik in den aktuellen Beleg einfügen

Nachdem die Ganzglasanlagenberechnung stattgefunden hat, kann die dazugehörige Grafik in das Angebot/Rechnungsprogramm eingefügt werden. Setzen Sie zuerst den Cursor auf die Zeile, in der die Grafik eingefügt werden soll.

Klicken Sie jetzt im oberen Menü auf "Einfügen"  $\rightarrow$  "Modell-Fenster-Ganzglasanlagen" und gehen in dem sich öffnenden Fenster auf den Registerordner "Ganzglasanlagen".

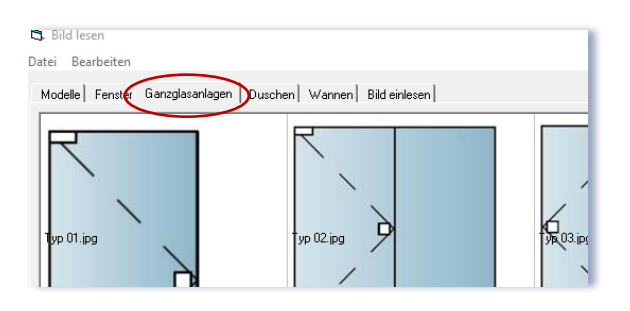

Auf dem Bildschirm erscheint eine Auswahl von 24 Anlagentypen. Klicken Sie ein Fenster an und wandern mittels der Pfeiltasten durch die Anlagen. Doppelklicken Sie mit der Maus auf das gewünschte Modell in dem oben angezeigten Fenster, so wird das Bild in das Angebot/Rechnungs-Programm übernommen. Die Größe und Position können dort noch mit der Maus angepasst werden.

Hier sehen Sie das Ergebnis im Angebot für Ihren Kunden.

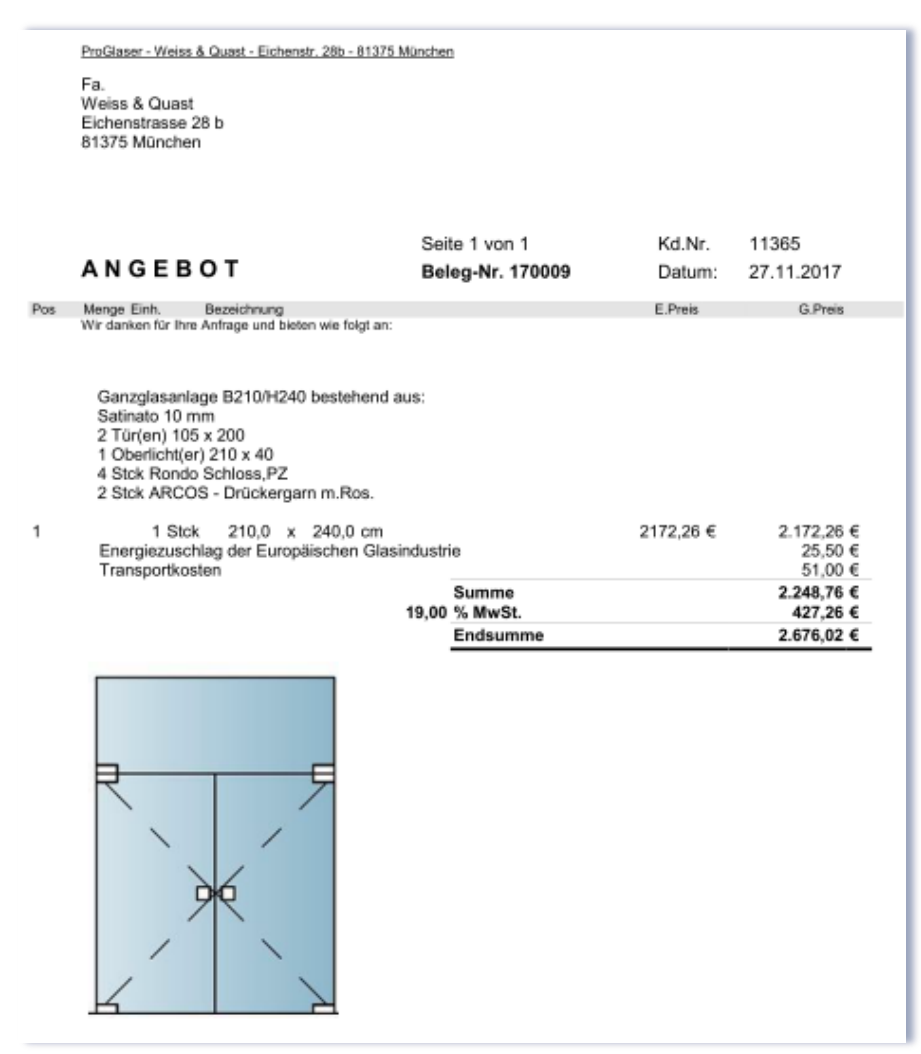